# 1. Téléchargement et installation de Filezilla

Aller sur le site : <u>http://filezilla-project.org/download.php</u> et télécharger le programme

Filezilla\_3.X.X.X\_win32-setup.exe (X peut etre n'importe quel chiffre) comme indiqué ci-dessous :

Cliquer sur le lien entouré en rouge

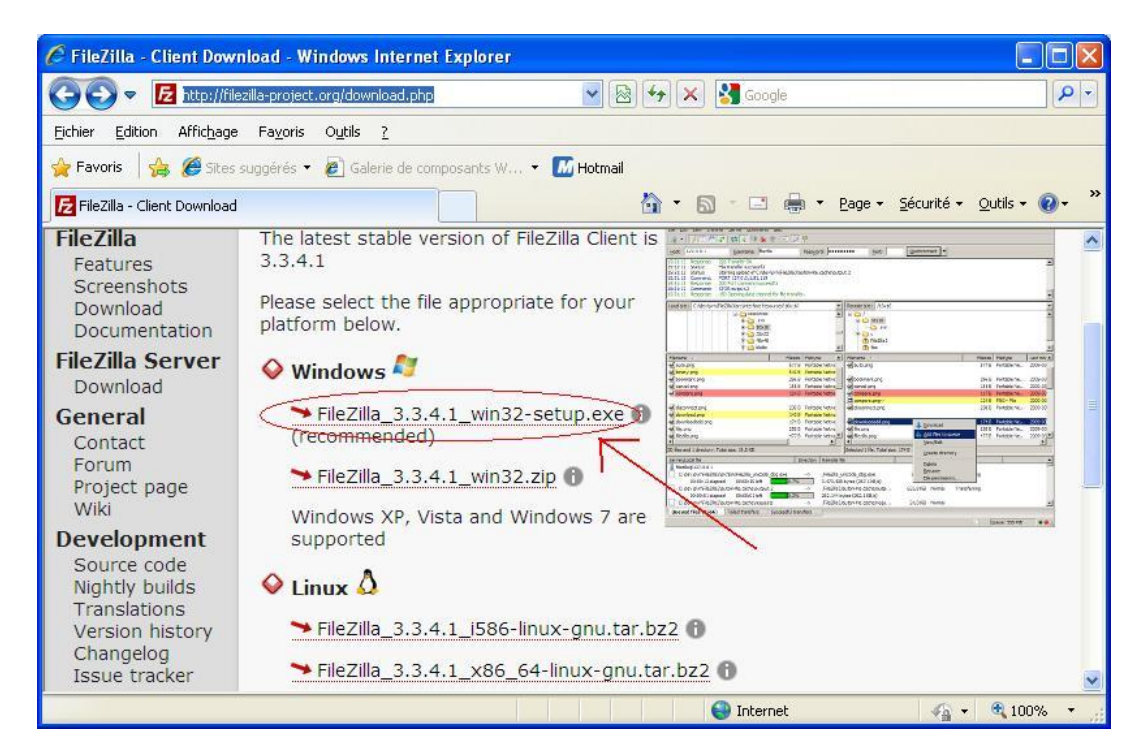

Ensuite cliquer sur la barre apparue et sélectionner « télécharger le fichier »

| 🖉 Download FileZilla       | from SourceFo       | rge.net - Windows Int              | ernet Explorer                    |                            |                           |
|----------------------------|---------------------|------------------------------------|-----------------------------------|----------------------------|---------------------------|
| 🚱 🗢 🖬 http://              | sourceforge.net/p   | rojects/filezilla/files/FileZilla_ | Client/3.3.4.1/F 🔽 🛃 🔀            | Google                     | P -                       |
| Fichier Edition Afficha    | ge Favoris Ou       | utils ?                            |                                   |                            |                           |
| 🚖 Favoris 🛛 🚖 🏉 Site       | es suggérés 👻 🙋     | Galerie de composants W.           | 🝷 📶 Hotmail                       |                            |                           |
| 55 Download FileZilla from | SourceForge.net     |                                    | 🏠 • 🗟 ·                           | 📑 🖶 🔻 Page 🕶 S             | écurité 🕶 Outils 👻 🕜 🕶 🎽  |
| 📥 Pour protéger votre séc  | urité, Internet Exp | lorer a bloqué le télécharge       | Télécharger le fichier            | rdinateur. Cliquez ici pou | afficher plus d'options 🗙 |
| source                     | rge FIN             |                                    | Aide de la barre d'informations   | -                          | Welcome, Gue              |
| Find Software Dev          | elon Create         | Project Blog Si                    | te Support About                  |                            | Q enter keyword           |
|                            | slop oreate         | Troject blog of                    |                                   |                            |                           |
|                            |                     |                                    |                                   |                            |                           |
| Your FileZilla             | download            | will start shortly                 | /                                 |                            |                           |
| Problems with the do       | wnload? Check       | your browser's security            | v bar at the top of the page, try | a direct link, or try and  | other mirror.             |
|                            |                     |                                    |                                   |                            |                           |
|                            |                     |                                    | from our advertise                | rs                         |                           |
|                            |                     | A                                  | Ads by Google                     |                            | Ads by                    |
|                            |                     |                                    |                                   |                            |                           |
| <                          |                     |                                    |                                   |                            | >                         |
|                            |                     |                                    | L                                 | nternet                    | 🙀 🕶 🔍 100% 💌 🖉            |

Cliquer sur « Enregistrer »

Enregistrer le programme sur le bureau par exemple puis le lancer. On peut obtenir la fenêtre suivante :

| Fichier ouvert - Avertissement de sécurité                                                                                                    |
|----------------------------------------------------------------------------------------------------|
| L'éditeur n'a pas pu être vérifié. Voulez-vous vraiment exécuter<br>ce logiciel ?                                                                                                    |
| Nom : FileZilla_3.3.4.1_win32-setup.exe                                                                                                    |
| Éditeur : Éditeur inconnu                                                                                                    |
| Type : Application                                                                                                    |
| Source : C:\Documents and Settings\BSE\Bureau                                                                                                    |
| <u>Exécuter</u> <u>Annuler</u>                                                                                                    |
|                                                                                                    |
| Ce fichier ne contient pas de signature numérique valide authentifiant<br>son éditeur. N'exécutez que les logiciels des éditeurs approuvés par<br>vous. <u>Comment savoir quels logiciels je peux exécuter ?</u> |

Sinon on obtient directement cette fenêtre :

| Z FileZilla Client 3.3.4.1 Setup                                                                                                    |           |
|----------------------------------------------------------------------------------------------------|-----------|
| License Agreement<br>Please review the license terms before installing FileZilla Client 3.3.4.1.                                                                                                    | Z         |
| Press Page Down to see the rest of the agreement.                                                                                                    |           |
| GNU GENERAL PUBLIC LICENSE<br>Version 2, June 1991                                                                                                    |           |
| Copyright (C) 1989, 1991 Free Software Foundation, Inc.<br>59 Temple Place, Suite 330, Boston, MA 02111-1307 USA<br>Everyone is permitted to copy and distribute verbatim copies<br>of this license document, but changing it is not allowed. |           |
| Preamble                                                                                                    |           |
| The licenses for most software are designed to take away your                                                                                                    | <b>~</b>  |
| If you accept the terms of the agreement, click I Agree to continue. You must ac<br>agreement to install FileZilla Client 3.3.4.1.                                                                                                    | ccept the |
| Nullsoft Install System v2,45-Unicode                                                                                                    |           |
| I <u>A</u> gree                                                                                                    | Cancel    |
|                                                                                                    |           |

Cliquer sur « I Agree »

| 🔁 FileZilla Client 3.3.4.1 Setup                                                             |           |
|----------------------------------------------------------------------------------------------|-----------|
| Choose Installation Options<br>Who should this application be installed for?                 | E         |
| Please select whether you wish to make this software available to all users or just          | yourself. |
| <ul> <li>● Anyone who uses this computer (all users)</li> <li>● Qnly for me (BSE)</li> </ul> |           |
| Installation for all users requires Administrator privileges.                                |           |
| Nullsoft Install System v2.45-Unicode                                                        | Cancel    |

Laisser tel quel et cliquer sur « Next »

| 🔁 FileZilla Client 3.3.4.1 S                                     | ietup                                                                                                    |                                                     |
|------------------------------------------------------------------|----------------------------------------------------------------------------------------------------|-----------------------------------------------------|
| Choose Components<br>Choose which features of FileZi             | illa Client 3.3.4.1 you want to in                                                                                             | stall. <b>Fz</b>                                    |
| Check the components you war<br>install. Click Next to continue. | nt to install and uncheck the com                                                                                              | ponents you don't want to                           |
| Select components to install:                                    | <ul> <li>FileZilla Client</li> <li>Icon sets</li> <li>Language files</li> <li>Shell Extension</li> <li>Desktop Icon</li> </ul> | Description<br>Create desktop icon for<br>FileZilla |
| Space required: 15.5MB                                           |                                                                                                    |                                                     |
| Nullsoft Install System v2,45-Unice                              | ode                                                                                                    | Next > Cancel                                       |

Cocher la case « Desktop Icon » puis cliquer sur « Next »

| 🔁 FileZilla Client 3.3.4.1 Setup                                                                                                    |
|----------------------------------------------------------------------------------------------------|
| Choose Install Location<br>Choose the folder in which to install FileZilla Client 3.3.4.1.                                                                                |
| Setup will install FileZilla Client 3.3.4.1 in the following folder. To install in a different folder,<br>click Browse and select another folder. Click Next to continue. |
| Destination Folder C:\Program Files\FileZilla FTP Client Browse                                                                                                    |
| Space required: 15.5MB<br>Space available: 65.7GB<br>Nullsoft Install System v2.45-Unicode                                                                                |
| <u>Back</u> <u>Next</u> Cancel                                                                                                    |

 FileZilla Client 3.3.4.1 Setup

 Choose Start Menu Folder

 Choose a Start Menu folder for the FileZilla Client 3.3.4.1 shortcuts.

 Select the Start Menu folder in which you would like to create the program's shortcuts. You can also enter a name to create a new folder.

 FileZilla FTP Client:

 Accessoires

 Defraggler

 Démarrage

 DW WLAN

 Jeux

 Microsoft Office

 Microsoft Silverlight

 Outils d'administration

 Choise shortcuts

 Vulsoft Install System v2.45-Unicode

 Egack
 Install

 Cancel

▼ FileZilla Client 3.3.4.1 Setup

Completing the FileZilla Client 3.3.4.1 Setup
FileZilla Client 3.3.4.1 has been installed on your computer.
Click Finish to close Setup.
♥ Start FileZilla now
Eack Finish Cancel

Cliquer sur « Finish »

Le logiciel se lance.

# 2. Paramétrage et utilisation de Filezilla

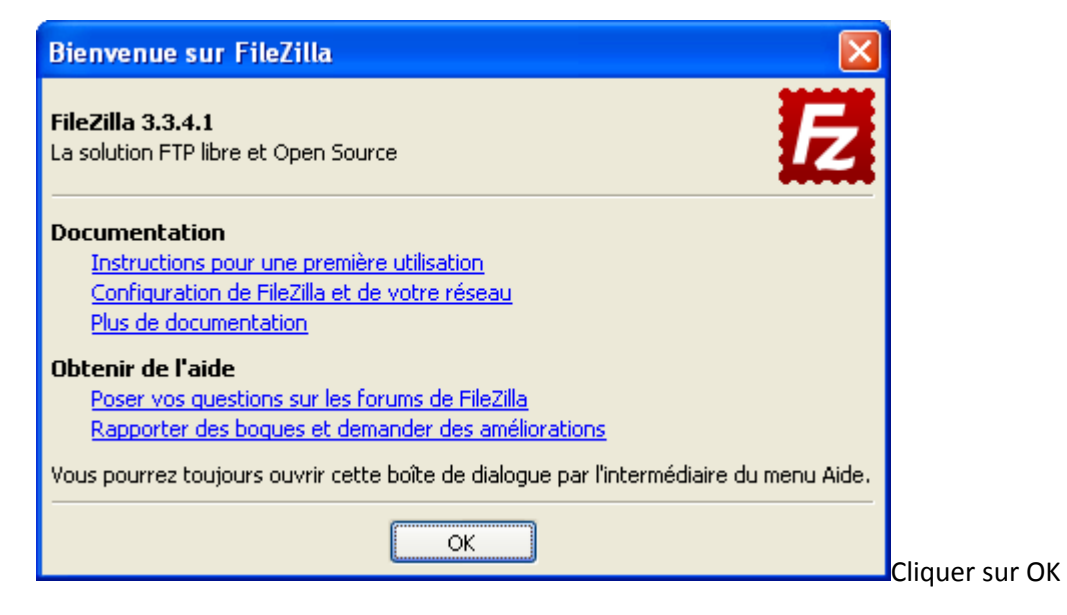

Lors des prochains lancements du logiciel, cet écran n'apparaitra plus.

Pour le lancer une prochaine fois, il faut utiliser le raccourci sur le bureau ->

Une fois démarré, on obtient ceci :

| E FileZilla                                                                                            |                                                             |
|----------------------------------------------------------------------------------------------------|-------------------------------------------------------------|
| <u> Eichier Éd</u> ition <u>A</u> ffichage <u>T</u> ransfert <u>S</u> erveur Fa <u>v</u> oris <u>?</u> |                                                             |
| M •   <b>N ⊡ ⊕ →</b>   <b>≈</b> N 3• <b>n</b>                                                          |                                                             |
| Hôte : I Identifiant : Mot d                                                                           | e passe : Port : Connexion rapide 🗸                         |
|                                                                                                    | <u>^</u>                                                    |
|                                                                                                    | ~                                                           |
| Site local : \                                                                                         | Site distant :                                              |
| Bureau     Mes documents     Poste de travail     Bureau     C:     D:                                 |                                                             |
| Nom de fichier 🔺 🛛 Taille de fic 🛛 Type de fichier 🔹 Dernière n                                        | Nom d △   Taille de fi   Type de fic   Dernière modifi   Pe |
| ଙ୍କ⊂: Disque local<br>②D: Lecteur CD                                                                   | Absence de connexion à un serveur                           |
|                                                                                                    | <                                                           |
| 2 dossiers                                                                                             | Déconnecté.                                                 |
| Serveur / Fichier local Direction Fichier distant                                                      | Taille Priorité Statut                                      |
|                                                                                                    |                                                             |
| Fichiers en file d'attente Transferts échoués Transferts réus                                          | sis                                                         |
|                                                                                                    | 🚥 File d'attente : vierge 🔍 🔍 🔍                             |

Présentation du logiciel :

| 🔁 FileZilla                                                                                                    |                                                     |
|----------------------------------------------------------------------------------------------------|-----------------------------------------------------|
| Eichier Édition Affichage Iransfert Serveur Fayoris ?                                                                                                    |                                                     |
|                                                                                                    |                                                     |
| Hôte I Identifiant : Mot o                                                                                                    | le passe : Port : Connexion rapide 💌                |
| 1 2                                                                                                    | 3                                                   |
| K                                                                                                    | N N                                                 |
| Site local : \                                                                                                    | Site distant :                                      |
| Bureau     Mes documents     Poste de travail     The C:                                                                                                    |                                                     |
| ⊞ 🥝 D:                                                                                                    |                                                     |
| Nom de fichier 🕢 🔋 Taille de fic 🛛 Type de fichier 👘 Dernière r                                                                                                    | Nom d 🕢 Taille de fi Type de fic Dernière modifi Pi |
| 수C: Disque local<br>④D: Lecteur CD                                                                                                    | Absence de connexion à un serveur                   |
| <                                                                                                    | <                                                   |
| 2 dossiers                                                                                                    | Déconnecté.                                         |
| Serveur / Fichier local Direction Fichier distant                                                                                                    | Taille Priorité Statut                              |
|                                                                                                    | <del>~~</del> •                                     |
| Fichiers en file d'attente Transferts échoués Transferts réu:                                                                                                    | sis                                                 |
| And the second second se | 🖼 File d'attente : vierge 🖉 🔍                       |

On peut décomposer le logiciel en 4 parties numérotées comme ci-dessus dont voici les explications :

**Partie 1 (rouge)** : bouton du « Gestionnaire de site » qui sert à définir la connexion vers le serveur de fichier de Bayard-Service.

<u>Partie 2 (vert)</u> : c'est le « site local », autrement dit ce qu'il y a sur votre ordinateur avec la partie du haut qui montre les dossiers et celle du bas leur contenu.

**Partie 3 (violet)** : c'est le « site distant », c'est-à-dire le serveur de Bayard-Service lorsqu'on y sera connecté avec comme précédemment la partie haute pour les dossiers et la partie basse pour leur contenu.

<u>Partie 4 (jaune)</u> : c'est la partie concernant les transferts de fichiers et dossiers, on peut y voir les transferts en cours, la file d'attente, les transferts réussis et les transferts échoués (les 3 onglets).

Nous allons maintenant voir chaque partie en détail.

# Partie 1 : Gestionnaire de sites

Cliquer sur le bouton indiqué ci-dessous.

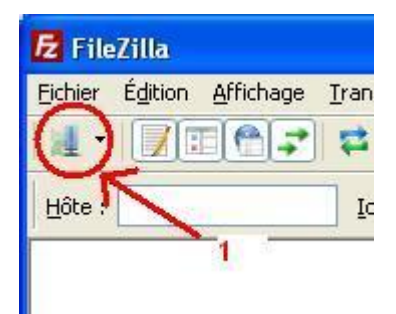

#### On obtient la fenêtre suivante :

| Gestionnaire de Sites                                  |                                                          |
|--------------------------------------------------------|----------------------------------------------------------|
| Sélectionnez une entrée :                              | Général Avancé Paramètres de transfert Jeu de caractères |
| Mes Sites                                              | Hôte : Port :<br>Type de serveur :                       |
|                                                        | Type d'authentification : Anonyme                        |
| Nouveau Site Nouveau Dossier                           | Compte :<br>Commentaires :                               |
| Nouveau Fayori     Renommer       Supprimer     Copier |                                                          |
|                                                        |                                                          |

C'est ici que la connexion au serveur de Bayard-Service va être paramétrée un fois pour toutes.

Cliquer sur « Nouveau Site », on obtient ceci :

| Gestionnaire de Sites             |                           | ×                                     |
|-----------------------------------|---------------------------|---------------------------------------|
| Sélectionne <u>z</u> une entrée : | Général Avancé Para       | mètres de transfert Jeu de caractères |
| Nouveau site                      | <u>H</u> ôte :            | <u>P</u> ort :                        |
|                                   | <u>T</u> ype de serveur : | FTP - File Transfer Protocol          |
|                                   | Type d'authentification : | Anonyme                               |
|                                   | Identifiant :             | anonymous                             |
|                                   | Mot de passe :            | •••••                                 |
|                                   | Compte :                  |                                       |
|                                   | Comment <u>a</u> ires :   |                                       |
| Nouveau Site Nouveau Dossier      |                           |                                       |
| Nouveau Fayori Renommer           |                           | ~                                     |
| Supprimer Copier                  |                           |                                       |
|                                   |                           | Annuler                               |

A la place de nouveau site (surligné en bleu), taper : Bayard-Service

Ensuite entrer les informations comme ci-dessous :

<u>Hôte :</u> kimsufi.bayardserviceweb.com

<u>Type d'authentification :</u> mettre sur normale.

<u>Identifiant :</u> entrer ici le nom de connexion qui vous a été donné (sous la forme 6chiffres+nom de la ville). ATTENTION à bien entrer les 6 chiffres suivis du nom de la ville en minuscule et sans espace.

Mot de passe : entrer ici le mot de passe qui vous a été communiqué.

| Gestionnaire de Sites                    |                           |                                      |          |            |
|------------------------------------------|---------------------------|--------------------------------------|----------|------------|
| Sélectionne <u>z</u> une entrée :        | Général Avancé Para       | mètres de transfert 🛛 Jeu de caractè | res      |            |
| Mes Sites                                | Hôte :                    | yard-serviceweb.com Port :           |          |            |
|                                          | <u>Type de serveur :</u>  | FTP - File Transfer Protocol         | ~        |            |
|                                          |                           |                                      |          |            |
|                                          | Type d'authentification : | Normale                              | <b>~</b> |            |
|                                          | Identifiant :             | 123456maville                        |          |            |
|                                          | <u>M</u> ot de passe :    | •••••                                |          |            |
|                                          | C <u>o</u> mpte :         |                                      |          |            |
|                                          | Comment <u>a</u> ires :   |                                      |          |            |
| Nouveau Site Nouveau Dossier             |                           |                                      | <u>~</u> |            |
|                                          |                           |                                      |          |            |
| Nouveau Fa <u>v</u> ori <u>R</u> enommer |                           |                                      |          |            |
| Supprimer Copier                         |                           |                                      |          |            |
|                                          |                           |                                      |          |            |
| Connexic                                 |                           | Annuler                              |          |            |
| Connexie                                 |                           |                                      |          | Voici un e |

Maintenant la connexion est paramétrée, cliquer sur « OK »

#### Parties 2, 3 et 4 : Site local, site distant et transfert

Comme expliqué précédemment, on peut effectuer des transfert du site local (son ordinateur) vers le site distant (serveur de Bayard-Service) ou inversement.

Pour cela on se connecte sur le serveur distant en faisant les étapes de la partie 1 et en cliquant sur connexion dans le gestionnaire de sites comme ci-dessous :

| Gestionnaire de Sites           |                           |                 |        |                                      | × |
|---------------------------------|---------------------------|-----------------|--------|--------------------------------------|---|
| Sélectionnez une entrée :       | Général                   | Avancé          | Parar  | nètres de transfert Deu de caractère | 5 |
| [] Mes Sites                    |                           | wance Para      |        | wand any insurable and the bull      |   |
| Bayard-Service                  | Hote :                    |                 |        | yaru-serviceweb.com Port :           |   |
|                                 | <u>Type</u> de serveur :  |                 |        | FTP - File Transfer Protocol         | ~ |
|                                 |                           |                 |        |                                      |   |
|                                 | Type d'authentification : |                 | tion : | Normale                              | ~ |
|                                 | Identifiant :             |                 |        | 123456maville                        |   |
|                                 | Mot de passe :            |                 |        | •••••                                |   |
|                                 | Compte :                  |                 |        |                                      |   |
|                                 | Comment                   | <u>a</u> ires : |        | t.                                   |   |
| Normony Site                    |                           |                 |        |                                      | - |
|                                 |                           |                 |        |                                      |   |
| Nouveau Favori <u>R</u> enommer |                           |                 |        |                                      |   |
| Supprimer Cop <u>i</u> er       |                           |                 |        |                                      |   |
|                                 |                           |                 |        |                                      |   |
|                                 | n 🗌                       | O <u>K</u>      |        | Annuler                              |   |
|                                 |                           |                 |        |                                      |   |

Une fois connecté, se déplacer dans le dossier ou l'on souhaite transférer un fichier (sur le site local) vers le serveur FTP, cliquer sur le fichier, le faire glisser vers le site distant (dans le répertoire voulu) et relâcher comme ci-dessous pour débuter le transfert.

<u>Note</u> : le transfert du fichier « fichier test.doc » se situant dans le répertoire Temp sur le disque C : va être effectué vers le site distant (serveur de Bayard-Service)

| Bayard-Service - lille@kimsufi.bayardserviceweb.com -                                                                                                    | FileZilla 📃 🗖 🔀                                            |  |  |  |
|----------------------------------------------------------------------------------------------------|------------------------------------------------------------|--|--|--|
| Fichier Édition Affichage Iransfert Serveur Favoris ?                                                                                                    |                                                            |  |  |  |
| ﷺ -   <b>፪ 😤 🚅 🕸 🕸 🕸 🕸 🕫</b>                                                                                                    |                                                            |  |  |  |
| Hôte : Identifiant : Mot d                                                                                                    | e passe : Port : Connexion rapide 🔻                        |  |  |  |
| Réponse : 226 Transfer complete.<br>Statut : Succès de la lecture du contenu du dossier<br>Commande : DELE Fichier test.doc<br>Réponse : 250 DELE command successful |                                                            |  |  |  |
| Site local : C:\Temp\                                                                                                    | Site distant : /test1 🗸 🗸                                  |  |  |  |
| MSOCache     MSOCache     Program Files     RCYCLER     System Volume Information     Temp     Temp     Union                                                        | □                                                          |  |  |  |
| Nom de fichier / Taille de fic Type de fichier Dernière n                                                                                                    | Nom de fichier 🕢 🛛 Taille de fi Type de fic Dernière modil |  |  |  |
| Fichier test.doc 10 752 Document Micro 05/11/2011                                                                                                    | Contenu de dossier vierge                                  |  |  |  |
| < >                                                                                                    | × ( ) >                                                    |  |  |  |
| 1 fichier. Taille totale : 10 752 octets                                                                                                    | Dossier vierge.                                            |  |  |  |
| Serveur / Fichier local Direction Fichier distant Taille Priorité Statut                                                                                             |                                                            |  |  |  |
| Fichiers en file d'attente Transferts échoués Transferts r                                                                                                    | éussis (1)                                                 |  |  |  |

On obtient ceci dans la partie 4 qui indique l'état du transfert du fichier test

| Bayard-Service - lille@kimsufi.bayardserviceweb.                                                                                                    | .com - FileZilla 📃 🗖 🔀                                 |  |  |  |
|----------------------------------------------------------------------------------------------------|--------------------------------------------------------|--|--|--|
| <u>Fichier Édition Affichage Transfert S</u> erveur Fa <u>v</u> oris <u>?</u>                                                                                                    |                                                        |  |  |  |
| M •   🛛 🗊 😭 📬 🔛 🏁 👾 🖉   📰 📯                                                                                                    | <del>3</del> n                                         |  |  |  |
| Hôte : Identifiant :                                                                                                    | Mot de passe : Port : Conne:                           |  |  |  |
| Réponse : 220 Serveur OK<br>Commande : USER lille<br>Réponse : 331 Password required for lille.<br>Commande : PASS ******                                                                                                    | <ul> <li></li> <li></li> </ul>                         |  |  |  |
| Site local : C:\Temp\                                                                                                    | Site distant : /                                       |  |  |  |
| BOCache     Orogram Files     Concernence Concernence Concern | □ □ /<br>                                              |  |  |  |
|                                                                                                    |                                                        |  |  |  |
| Nom de fichier 🔺 🛛 Taille de fic 🛛 Type de fichier 🔹 De                                                                                                    | Nom de fichier 🔺 🛛 Taille de fi 🛛 Type de fic 🖉 Derniè |  |  |  |
| <b>a</b>                                                                                                    | <b>a</b>                                               |  |  |  |
| 백]Fichier test.doc 10 752 Document Micro 05                                                                                                    | Dossier de 04/11/:                                     |  |  |  |
|                                                                                                    |                                                        |  |  |  |
| Sélection de 1 fichier. Taille totale : 10 752 octets                                                                                                    | 1 dossier                                              |  |  |  |
| Serveur / Fichier local Direction Fichier distant                                                                                                    | Taille Priorité Statut                                 |  |  |  |
| lille@kimsufi.bayardservicewe<br>C:\Temp\Fichier test.doc>> /Fichier test.doc<br>Connexion à lille@kimsufi.bayardserviceweb.com                                                                                                    | 10 752 Normale Connexion en co                         |  |  |  |
|                                                                                                    | >                                                      |  |  |  |
| Fichiers en file d'attente (1) Transferts échouée Transferts réussis                                                                                                    |                                                        |  |  |  |
|                                                                                                    | 📕 🚥 File d'attente : 11 Kio 🔍 🔍 🖉                      |  |  |  |

(

Une fois le transfert terminé, cliquer sur le bouton « Actualiser la liste des dossiers et des fichiers » comme ci-dessous pour voir apparaître le fichier sur le serveur distant :

| <u>Fichier</u> Édition                           | Affichage <u>Transfert</u> <u>S</u> erveur Fa <u>v</u> oris <u>?</u>                                                        |            |       |
|--------------------------------------------------|----------------------------------------------------------------------------------------------------|------------|-------|
| •                                                |                                                                                                    | <b>#</b> n |       |
| Hôte :                                           | Iden Mant :                                                                                                    | Mot d      | e pas |
| Réponse :<br>Statut :<br>Commande :<br>Réponse : | 226 Transfer complete<br>Succès de la lecture du tontenu du dossier<br>DELE Fichier test,doc<br>250 DELE command successful |            |       |
| Site local : C:\'                                | remp\                                                                                                    | ~          | Site  |
| ÷.                                               | MSOCache                                                                                                    | ~          |       |

On obtient donc ceci :

| 🔁 Bayard-Service - lille@kimsufi.bayardserviceweb.com - FileZilla                                                                                                    |                                       |                                                                                                    |  |  |
|----------------------------------------------------------------------------------------------------|---------------------------------------|----------------------------------------------------------------------------------------------------|--|--|
| Eichier Édition Affichage Transl                                                                                                    | fert <u>S</u> erveur Fa <u>v</u> oris | 2                                                                                                    |  |  |
| ∭. ▼   <b>▼</b> □ 🛱 🖈 🛤 🍁 🛷   El 📯 😤 🚓                                                                                                    |                                       |                                                                                                    |  |  |
| Hôte : Ide                                                                                                    | entifiant :                           | Mot de passe : Port : Connex                                                                                                    |  |  |
| Réponse :       150 Opening ASCII mode data connection for file list         Réponse :       226 Transfer complete.         Statut :       Succès de la lecture du contenu du dossier         Statut :       Déconnecté du serveur |                                       |                                                                                                    |  |  |
| Site local : C:\Temp\    Site local : C:\Temp\   Site ical : MSOCache   Program Files    Files    System Volume :                                                                                                    | Information                           | Site distant : /                                                                                                    |  |  |
| Nom de fichier 🔺 🛛 Taille de fi<br>급<br>Pichier test.doc 10                                                                                                    | c Type de fichier                     | De     Nom de fichier     Taille de fi     Type de fic     Derniè          Dossier de     05/11/:         Dossier de     05/11/: |  |  |
| <                                                                                                    |                                       |                                                                                                    |  |  |
| Sélection de 1 fichier. Taille totale : 10 752 octets 1 fichier et 1 dossier. Taille totale : 10 752 octets                                                                                                    |                                       |                                                                                                    |  |  |
| Serveur / Fichier local Direction Fichier distant Taille Priorité Statut                                                                                                    |                                       |                                                                                                    |  |  |
| <                                                                                                    |                                       |                                                                                                    |  |  |
| Fichiers en file d'attente                                                                                                    | Transferts échoués                    | Transferts réussis (1)                                                                                                    |  |  |
| 🗾 💷 File d'attente : vierge 🖉 🔍 🛒                                                                                                    |                                       |                                                                                                    |  |  |

On voit donc que le fichier a été copié sur le serveur distant.

On remarque aussi que (1) est apparu en bas à coté de transferts réussis pour indiqué qu'1 transfert s'est bien déroulé.

Il est possible de supprimer un ou plusieurs fichiers sur le serveur distant, pour cela faire un clic droit sur le fichier ou le dossier concerné et sélectionner supprimer comme ci-dessous :

| 🔁 Bayard-Service - lille@kimsufi.bayardserviceweb.com - FileZilla                                                                                                    |                    |                                |                                 |                                                                                   |
|----------------------------------------------------------------------------------------------------|--------------------|--------------------------------|---------------------------------|-----------------------------------------------------------------------------------|
| Fichier Édition Affichage Transfert Serveur Favoris ?                                                                                                    |                    |                                |                                 |                                                                                   |
| 1 1 - N I C C C C C C C C C C C C C C C C C C                                                                                                    |                    |                                |                                 |                                                                                   |
| Hôte : Ide                                                                                                    | entifiant :        |                                | Mot de passe :                  | Port : Connex                                                                     |
| Statut :       Succès de la lecture du contenu du dossier         Statut :       Déconnecté du serveur         Réponse :       421 No Transfer Timeout (600 seconds): closing control connection.         Erreur :       Déconnecté du serveur : ECONNABORTED - Connection aborted                                                                                                    |                    |                                |                                 | . <b>X</b>                                                                        |
| Site local : C:\Temp\                                                                                                    |                    | ~                              | Site distant : /                | *                                                                                 |
| MSOCache     Program Files     RECYCLER     System Volume     Temp                                                                                                    | Information        | <ul> <li></li> <li></li> </ul> | □ 🕞 /                           |                                                                                   |
| Nom de fichier 🔺 🛛 Taille de f                                                                                                    | ic Type de fichier | De                             | Nom de fichier 🕖                | 🛆 🔰 Taille de fi 🛛 Type de fic 🔹 Derniè                                           |
| Construction in the state of the state of th | 752 Document Micro | 05)                            | in<br>test1<br>Fichier test.doo | Dossier de 05/11/:                                                                |
|                                                                                                    |                    |                                |                                 | Ajouter les richiers à la file d'attente<br>Afficher / Éditer                     |
|                                                                                                    |                    |                                |                                 | Créer un dossier<br>Actualiser                                                    |
| <                                                                                                    |                    | >                              | <                               | Supprimer                                                                         |
| Sélection de 1 fichier. Taille totale : 10 752 octets     Sélection de 1 f       Serveur / Fichier local     Direction     Fichier distant                                                                                                    |                    |                                | Sélection de 1 fichie           | Renommer<br>Copier l'(es) adresse(s) dans le presse-pap<br>Permissions de fichier |
|                                                                                                    |                    |                                |                                 |                                                                                   |
| <                                                                                                    |                    |                                |                                 | >                                                                                 |
| Fichiers en file d'attente                                                                                                    | Transferts échoués | Tra                            | nsferts réussis (1)             |                                                                                   |
|                                                                                                    |                    |                                |                                 | 🗾 🏧 File d'attente : vierge 👘 🔍 🖷 🚛                                               |

Valider par oui lors de la confirmation de suppression, le fichier est effacé du serveur distant de Bayard-Service.

Si on met un fichier déjà présent sur le serveur, on obtient un message demandant confirmation de l'action à exécuter (remplacer, etc ...)

| Le fichier cible existe déjà                                                                                                    |                                                                                                    |
|----------------------------------------------------------------------------------------------------|----------------------------------------------------------------------------------------------------|
| Le fichier cible existe déjà.<br>Choisissez une action.<br>Fichier source :<br>C:\Documents and Settings\Administrateur.ADMIN\Bureau\Fichier test.doc<br>10 752 octets<br>04/11/2010 17:40:25<br>Fichier cible :<br>/Fichier test.doc<br>10 752 octets<br>05/11/2010 15:12:00 | Action :<br>Remplacer :<br>Remplacer si la source est plus récente<br>Remplacer si la taille est différente ou si la <u>s</u> ource est plus récente<br>Reprengre<br>Reprengre<br>Regommer<br>Ignorer<br>Toujours utiliser cette <u>a</u> ction<br>Appliquer uniquement à la file d'attente en <u>c</u> ours<br>Agpliquer uniquement aux envois |
| ОК                                                                                                    | Annuler                                                                                                    |